## CCE completion made simple – let your smart phone help!

Completing a CCE for a student is truly as simple as a few clicks: -- if you add RocketMed to your smart phone home screen, completing an evaluation will take less than 5 minutes. Here are simple instructions:

### ADD ROCKETMED TO YOUR HOME SCREEN:

STEP 1: Access RocketMed

<u>Using Safari or Chrome</u>, type the following link into your browser: rocketmed.utoledo.edu

You will be taken to the UTCOMLS home screen that will ask for your UTAD # and PASSWORD. Type in the information

STEP 2

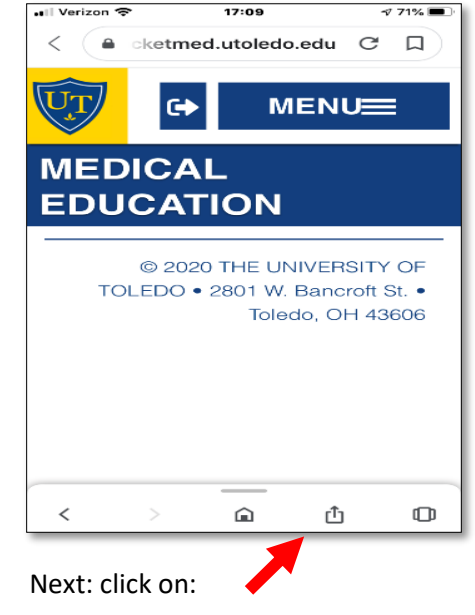

### STEP 3: Add RocketMed to home screen The following menu will appear:

| UToledo - Medical Educa ×<br>rocketmed.utoledo <u>Options</u> > |         |  |
|-----------------------------------------------------------------|---------|--|
| Сору                                                            | ሮ       |  |
| Add to Reading List                                             | 00      |  |
| Add Bookmark                                                    | ш       |  |
| Add to Favorites                                                | ☆       |  |
| Find on Page                                                    | Q       |  |
| Add to Home Screen                                              | Ð       |  |
| Markup                                                          | $\odot$ |  |
| Print                                                           | ē       |  |
| Save to USB Disk SE                                             | ō       |  |

Select "Add to Home Screen"

# STEP 4: RocketMed is now on your home screen.

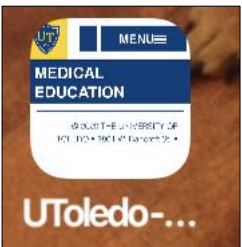

### **COMPLETING EVALUATIONS:**

1. Go to RocketMed

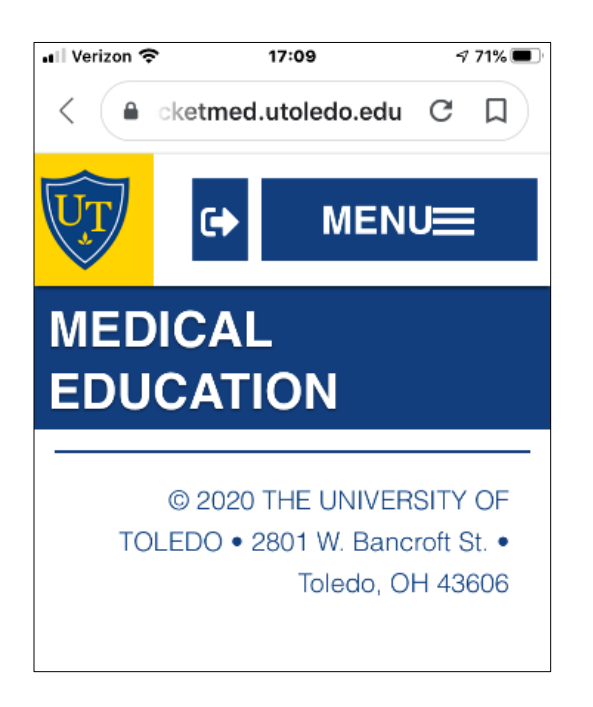

#### 3. NEXT: Click on "STUDENT EVALUATIONS

A list of student names and evaluations will appear – click on the student – the CCE will appear and be ready for completion:

| 💵 Verizon 🧟                                                                                                    |          | 17:09   | 7 70% 🔲 י |  |
|----------------------------------------------------------------------------------------------------|----------|---------|-----------|--|
| UT                                                                                                    | •        | Μ       | ENU       |  |
| Time spent with student:                                                                                                    |          |         |           |  |
| $\bigcirc$ Extensive (More than 10 Hours)                                                                                                    |          |         |           |  |
| ◯ Moderate (4 to 10 Hours)                                                                                                    |          |         |           |  |
| ◯ Minimal (1 to 4 Hours)                                                                                                    |          |         |           |  |
| $\bigcirc$ No Contact (Less than 1 Hour)                                                                                                    |          |         |           |  |
| For each of the following categories and<br>questions, please click answer yes or no<br>to each question. If category was not<br>observed, do not click anything. |          |         |           |  |
| PATIEN                                                                                                    | T CARE - | HISTORY | 1         |  |

2. Next: click on "MENU" and the following menu will appear

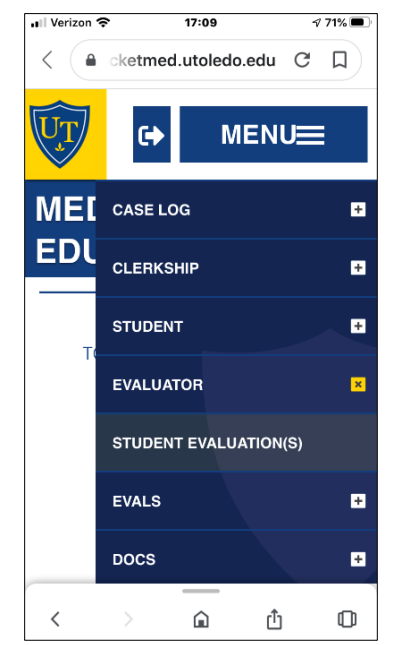

- 4. Click on the relevant competency boxes (the above is an example of one of the 8 competencies)
- 5. Add comments at the end of the evaluation.
- 6. Save and submit.